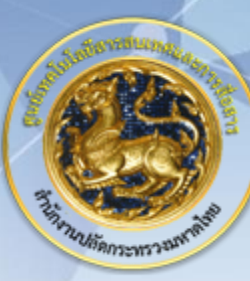

ศูนย์เทคโนโลยีสารสนเทศและการสื่อสาร สป.มท.

Information and Communication Technology Center.

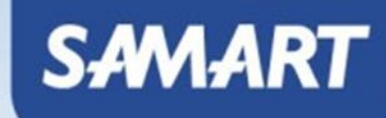

IP Telephony Cisco Expressway-Core/Edge

# System Diagram

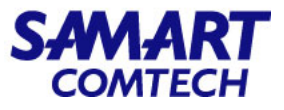

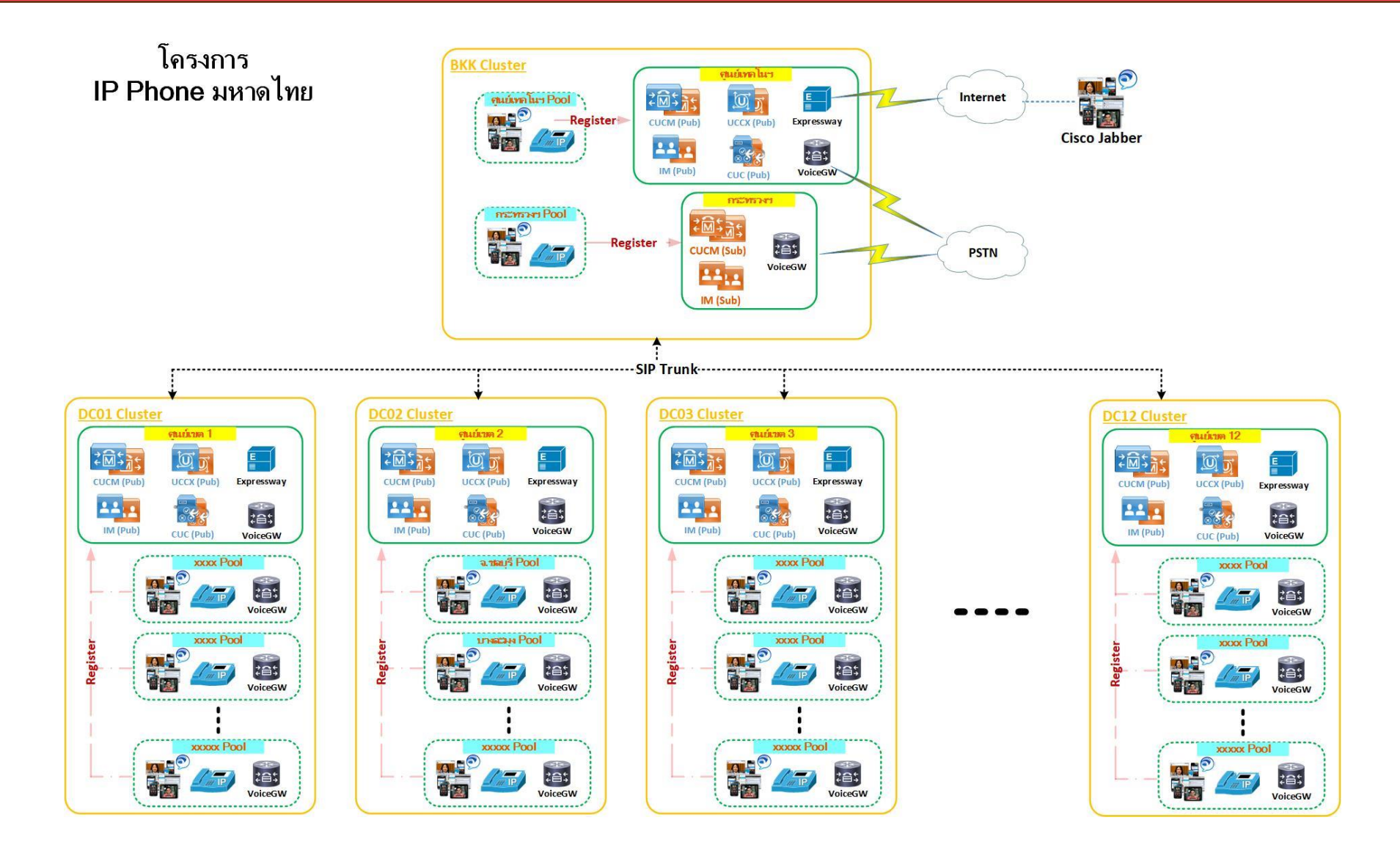

โครงการค่าจัดหาระบบโทรศัพท์ (IP Telephony) เพื่อการสื่อสารแบบครบวงจรของกระทรวงมหาดไทย

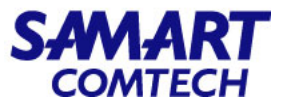

#### Login Cisco Expressway-C

- ใส่ IP Address ของ Web management
- ใส่ Username, Password และกด Login

| iistrator login<br>ame admini<br>ord |
|--------------------------------------|
|--------------------------------------|

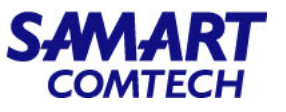

#### Status > Overview

- Overview: ใช้ตรวจสอบข้อมูลภาพรวมเช่น System mode, System information, Resource usage
- System mode: แสดงโหมดที่เปิดใช้งานบน Expressway-C เช่น Mobile and Remote Access, Registrar, Collaboration Meeting (CMR) Cloud, Business to Business calls
- System information: แสดงข้อมูลเบื้องต้นกับเกี่ยวกับระบบเช่น System name, Uptime, Software Version, IPv4 address
- Resource usage: แสดงประเภท resource ที่ถูกใช้งานบน Expressway เช่น Registered calls, Rich media session calls, Location Registrations, Desktop System, Room System

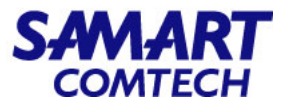

#### Status > Overview

| ahaha                                       |                                              |                                                                                                    |                                              |
|---------------------------------------------|----------------------------------------------|----------------------------------------------------------------------------------------------------|----------------------------------------------|
| CISCO CISCO Expressway                      |                                              |                                                                                                    |                                              |
| Status > System > Configura                 | ation > Users > Maintenance >                |                                                                                                    | 3 Help. So Logout                            |
| Overview                                    |                                              |                                                                                                    | You are here: Status • Overview              |
| System mode                                 |                                              |                                                                                                    |                                              |
| Mobile and Remote Access                    | Selected, Click to see stat                  | <u>us</u>                                                                                                  |                                              |
| Collaboration Meeting Rooms (CMR) Clou      | Id Selected, Click to see stat               | <u>us</u>                                                                                                  |                                              |
| Selected modes                              | Return to service setup                      |                                                                                                    |                                              |
| System information                          |                                              |                                                                                                    |                                              |
| System name                                 | copi-voip-expc01                             |                                                                                                    |                                              |
| Up time                                     | 96 days 7 hours 17 minut                     | es 2 seconds                                                                                               |                                              |
| Software version                            | X12.7                                        |                                                                                                    |                                              |
| IPv4 address                                | LAN 1: 10.230.1.29                           |                                                                                                    |                                              |
| Options                                     | 0 Rich Media Sessions, 0                     | Room Systems, 0 Desktop Systems, Encryption, Interworking, FindMe, Device Provisioning, Expressway Series. |                                              |
| Resource usage (last updated: 14:06:        | 40 ICT)                                      |                                                                                                    |                                              |
|                                             |                                              |                                                                                                    |                                              |
| Registered calls                            | Current video                                | 0                                                                                                    |                                              |
|                                             | Current audio (SIP)                          | 0                                                                                                    |                                              |
|                                             | Peak video                                   | 2                                                                                                    |                                              |
|                                             | Peak audio (SIP)                             | 3                                                                                                    |                                              |
|                                             |                                              |                                                                                                    |                                              |
| Rich media session calls                    | Current video                                | 0                                                                                                    |                                              |
|                                             | Current audio (SIP)                          | 0                                                                                                    |                                              |
|                                             | Peak video                                   | 0                                                                                                    |                                              |
|                                             | Peak audio (SIP)                             | 0                                                                                                    |                                              |
|                                             |                                              |                                                                                                    |                                              |
| Monitored resource usage                    | Current                                      | 0%                                                                                                    |                                              |
|                                             |                                              |                                                                                                    |                                              |
| Rich media sessions                         | License usage current                        | N/A                                                                                                    |                                              |
|                                             | License usage peak                           | N/A                                                                                                    |                                              |
|                                             |                                              |                                                                                                    |                                              |
| For more detail see the resource usage page |                                              |                                                                                                    |                                              |
| User: admin Access: Read-write System ho    | ost name: copi-voip-expc01 System time: 14:0 | )6 ICT                                                                                                    | Language: en_US S/N: 08D2F919 Version: X12.7 |

SAMART COMTECH

#### Status > System > Information

- System Information: แสดงข้อมูลเกี่ยวกับระบบภายในหัวข้อ system information ประกอบไปด้วย System name, Product, Software version, Software build, software release date, software name, software options, Hardware version, Serial number, VM Size
- Time information: แสดงข้อมูล Up time, System time, Time zone, Local time
- Active sessions: แสดง Administration sessions, User sessions

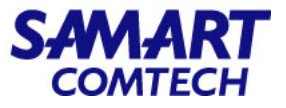

#### Status > System > Information

| cisco Cisco Expressway-C              |                                                                                                    |                                             |
|---------------------------------------|----------------------------------------------------------------------------------------------------|---------------------------------------------|
| Status > System > Configuration > Use | ers> Maintenance>                                                                                                    | 7 Help Or Logout                            |
| System information                    |                                                                                                    | You are here: Status > System > Information |
| System information                    |                                                                                                    |                                             |
| System name                           | copi-voip-expc01                                                                                                    |                                             |
| Product                               | TANDBERG Video Communication Server                                                                                                 |                                             |
| Software version                      | X12.7                                                                                                    |                                             |
| Software build                        | oak_v12.7.0_rc_3                                                                                                    |                                             |
| Software release date                 | 2020-12-02 14:26                                                                                                    |                                             |
| Software name                         | s42700                                                                                                    |                                             |
| Software options                      | 0 Rich Media Sessions, 0 Room Systems, 0 Desktop Systems, Encryption, Interworking, FindMe, Device Provisioning, Expressway Series. |                                             |
| Hardware version                      | VMware                                                                                                    |                                             |
| Serial number                         | 08D2F919                                                                                                    |                                             |
| VM size                               | Medium                                                                                                    |                                             |
| Time information                      |                                                                                                    |                                             |
| Up time                               | 96 days 7 hours 20 minutes 37 seconds                                                                                               |                                             |
| System time (UTC)                     | 2023-07-22 07:09:38                                                                                                    |                                             |
| Time zone                             | Asia/Bangkok                                                                                                    |                                             |
| Local time                            | 2023-07-22 14:09:38                                                                                                    |                                             |
| Active sessions                       |                                                                                                    |                                             |
| Administrator sessions                | 1                                                                                                    |                                             |
| <u>User sessions</u>                  | 0                                                                                                    |                                             |

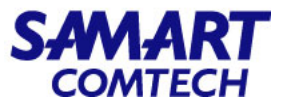

#### Status > Calls > Calls

• Call status: แสดงจำนวน Call ที่กำลังใช้งานผ่าน Expressway-C

| CISCO Cisco Exp           | pressway-C              |             |             |      |          |             |      |                                                                                      |
|---------------------------|-------------------------|-------------|-------------|------|----------|-------------|------|--------------------------------------------------------------------------------------|
| Status > System >         | Configuration > Users > | Maintenance |             |      |          |             |      | Help Generation 100 Help Help Generation 100 Help Help Help Help Help Help Help Help |
| Call status               |                         |             |             |      |          |             |      | You are here: Status • Calls • Calls                                                 |
| Records: 0                |                         |             |             |      |          |             |      | Page 1 of 1                                                                          |
| Start time 🔺              | Duration                | Source      | Destination | Туре | Protocol | SIP variant | Peer | Actions                                                                              |
| Disconnect Select all Uns | elect all               |             |             |      |          |             |      |                                                                                      |

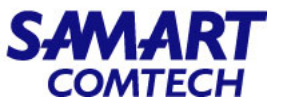

#### Status > Bandwidth > Links

| CISCO Cisco Expressway-C                                |       |                                          |
|---------------------------------------------------------|-------|------------------------------------------|
| Status > System > Configuration > Users > Maintenance > |       | (?) Help. @ Logout                       |
| Link status                                             |       | You are here: Status + Bandwidth + Links |
| Name 👻                                                  | Calls | Bandwidth used                           |
| DefaultSZtoClusterSZ                                    | 0     | 0 kbps                                   |
| DefaultSZtoDefaultZ                                     | 0     | 0 kbps                                   |
| DefaultSZtoTraversalSZ                                  | 0     | 0 kbps                                   |
| TraversalSZtoDefaultZ                                   | 0     | 0 kbps                                   |
| Zone001ToTraversalSZ                                    | 0     | 0 kbps                                   |
| Zone002ToDefaultSZ                                      | 0     | 0 kbps                                   |
| Zone002ToTraversalSZ                                    | 0     | 0 kbps                                   |
| Zone003ToDefaultSZ                                      | 0     | 0 kbps                                   |
| Zone003ToTraversalSZ                                    | 0     | 0 kbps                                   |
| Zone004ToDefaultSZ                                      | 0     | 0 kbps                                   |
| Zone004ToTraversalSZ                                    | 0     | 0 kbps                                   |
| Zone005ToDefaultSZ                                      | 0     | 0 kbps                                   |
| Zone005ToTraversalSZ                                    | 0     | 0 kbps                                   |
| Zone006ToDefaultSZ                                      | 0     | 0 kbps                                   |
| Zone006ToTraversalSZ                                    | 0     | 0 kbps                                   |
| Zone007ToDefaultSZ                                      | 0     | 0 kbps                                   |
| Zone007ToTraversalSZ                                    | 0     | 0 kbps                                   |
| Zone008ToDefaultSZ                                      | 0     | 0 kbps                                   |
| Zone008ToTraversalSZ                                    | 0     | 0 kbps                                   |
| Zone009ToTraversalSZ                                    | 0     | 0 kbps                                   |

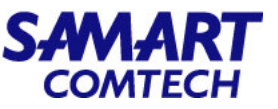

#### Status > Logs > Event Log

 Event Log: แสดงบันทึกเหตุการณ์ที่เกิดขึ้นในระบบโดยผู้ดูแลระบบสามารถที่จะใช้ Filter เพื่อคนหา Event ที่ต้องการตรวจสอบ และยังสามารถ Download Event Log ออกมาจากระบบเพื่อนำไปตรวจสอบได้

| CISCO Cisco Expressway-C                                                                                                    |                                                                                                    |                                         |  |  |  |  |  |
|----------------------------------------------------------------------------------------------------|----------------------------------------------------------------------------------------------------|-----------------------------------------|--|--|--|--|--|
| Status > System > Configuration >                                                                                                    | Users > Maintenance >                                                                                                    | 7 Help. 🞯 Logout                        |  |  |  |  |  |
| Event Log                                                                                                    |                                                                                                    | You are here: Status + Logs + Event Log |  |  |  |  |  |
| Filter                                                                                                    |                                                                                                    |                                         |  |  |  |  |  |
|                                                                                                    |                                                                                                    |                                         |  |  |  |  |  |
| Contains all of the words:                                                                                                    | 1 more options                                                                                                    |                                         |  |  |  |  |  |
| Filter Reset                                                                                                    |                                                                                                    |                                         |  |  |  |  |  |
| Configure log settings                                                                                                    | 123456 Last Next                                                                                                    | Go to page Go Page 1 of 211             |  |  |  |  |  |
| Download this page                                                                                                    |                                                                                                    |                                         |  |  |  |  |  |
| Results                                                                                                    |                                                                                                    |                                         |  |  |  |  |  |
| 2023-07-22T14:10:45:654+07:00 ssh: Event="sshe                                                                                                    | 2023-07-22T14:10:45.654+07:00 ssh: Event="sshd" Module="openssh" Level="INFO" Detail="Allocated port 30791 for remote forward to localhost:8443" UTCTime="2023-07-22 07:10:45" |                                         |  |  |  |  |  |
| 2023-07-22T14:10:45.641+07:00 ssh: Event="sshd" Module="openssh" Level="INFO" Detail="Allocated port 31589 for remote forward to localhost:8443" UTCTime="2023-07-22 07:10:45"  |                                                                                                    |                                         |  |  |  |  |  |
| 2023-07-22T14:10:19.003+07:00 cvs: Level="INFC                                                                                                    | y" Detail="Certificate Valid within the last Hour" SubjectCommonName="Entrust Root Certification Authority - G2" UTCTime="2023-07-22 07:10:19.0f"                              | <u>103</u> "                            |  |  |  |  |  |
| 2023-07-22T14:10:19.002+07:00                                                                                                    | 2" Detail="Certificate Valid within the last Hour" SubjectCommonName="Entrust Certification Authority - L1K" UTCTime="2023-07-22 07:10:19.002"                                 |                                         |  |  |  |  |  |
| 2023-07-22T14:10:19.001+07:00 cvs: Level="INFC                                                                                                    | 2" Detail="Certificate Valid within the last Hour" SubjectCommonName="copi-voip-expe01.moi.go.th" UTCTime="2023-07-22 07:10:19.001"                                            |                                         |  |  |  |  |  |
| 2023-07-22T14:09:45:564+07:00 ssh: Event="sshd" Module="openssh" Level="INFO" Detail="Allocated port 30791 for remote forward to localhost:8443" UTCTime="2023-07-22 07:09:45"  |                                                                                                    |                                         |  |  |  |  |  |
| 2023-07-22T14:09:45.545+07:00 ssh: Event="sshd" Module="openssh" Level="INFO" Detail="Allocated port 31589 for remote forward to localhost:8443" UTCTime="2023-07-22 07:09:45"  |                                                                                                    |                                         |  |  |  |  |  |
| 2023-07-22T14:09:42.906+07:00 getty[7257]: /dev/ttyS0: not a tty                                                                                                    |                                                                                                    |                                         |  |  |  |  |  |
| 2023-07-22T14:08:45.469+07:00 ssh: Event="sshd" Module="openssh" Level="INFO" Detail="Allocated port 30791 for remote forward to localhost: 8443" UTCTime="2023-07-22 07:08:45" |                                                                                                    |                                         |  |  |  |  |  |
| 2023-07-22T14:08:45.453+07:00 ssh: Event="sshd" Module="openssh" Level="INFO" Detail="Allocated port 31589 for remote forward to localhost:8443" UTCTime="2023-07-22 07:08:45"  |                                                                                                    |                                         |  |  |  |  |  |
| 2023-07-22T14:07:45.378+07:00 ssh: Event="sshd" Module="openssh" Level="INFO" Detail="Allocated port 30791 for remote forward to localhost:8443" UTCTime="2023-07-22 07:07:45"  |                                                                                                    |                                         |  |  |  |  |  |
| 2023-07-22T14:07:45.362+07:00 ssh: Event="ssh                                                                                                    | "Module="openssh" Level="INFO" Detail="Allocated port 31589 for remote forward to localhost.8443" UTCTime="2023-07-22 07:07:45"                                                |                                         |  |  |  |  |  |
| 2023-07-22T14:07:42.905+07:00 getty[6813]: /dev                                                                                                    | /ttyS0: not a tty                                                                                                    |                                         |  |  |  |  |  |
| 2023-07-22T14:06:45.294+07:00 ssh: Event="ssh                                                                                                    | d" Module="openssh" Level="INFO" Detail="Allocated port 30791 for remote forward to localhost:8443" UTCTime="2023-07-22 07:06:45"                                              |                                         |  |  |  |  |  |
| 2023-07-22T14:06:45.279+07:00 ssh: Event="sshe                                                                                                    | a" Module="openssh" Level="INFO" Detail="Allocated port 31589 for remote forward to localhost:8443" UTCTime="2023-07-22 07:06:45"                                              |                                         |  |  |  |  |  |

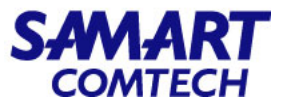

#### Login Cisco Expressway-E

- ใส่ IP Address ของ Web management
- ใส่ Username, Password และกด Login

|  |  | Administrator login Username admin Password Login |  |
|--|--|---------------------------------------------------|--|
|--|--|---------------------------------------------------|--|

### Status > Overview

- Overview: ใช้ตรวจสอบข้อมูลภาพรวมเช่น System mode, System information, Resource usage
- System mode: แสดงโหมด์ที่เปิดใช้งานบน Expressway-E เช่น Mobile and Remote Access, Business to Business calls
- System information: แสดงข้อมูลเบื้องต้นกับเกี่ยวกับระบบเช่น System name, Uptime, Software Version, IPv4 address
- Resource usage: แสดงประเภท resource ที่ถูกใช้งานบน Expressway เช่น Registered calls, Rich media session calls, MRA Registrations

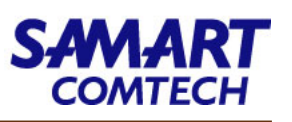

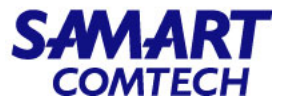

#### Status > Overview

| cisco Ex                     | pressway-E                                           | Т                                                                                                    | is system has 1 alarm                     |
|------------------------------|------------------------------------------------------|----------------------------------------------------------------------------------------------------|-------------------------------------------|
| Status > System >            | Configuration > Applications > Users >               | Maintenance >                                                                                                    | ? Help ogout                              |
| Overview                     |                                                      |                                                                                                    | You are here: Status > Overview           |
| System mode                  |                                                      |                                                                                                    |                                           |
| Mobile and Remote Access     | Selected, Click to see s                             | status                                                                                                    |                                           |
| Business to business calls   | Selected, Click to see s                             | status                                                                                                    |                                           |
| Selected modes               | Return to service setup                              | 2                                                                                                    |                                           |
| System information           |                                                      |                                                                                                    |                                           |
| System name                  | copi-voip-expe01                                     |                                                                                                    |                                           |
| Up time                      | 96 days 7 hours 22 min                               | nutes 25 seconds                                                                                                    |                                           |
| Software version             | X12.7                                                |                                                                                                    |                                           |
| IPv4 address                 | LAN 1: 10.230.1.30 LAN                               | N 2: 103.28.103.61                                                                                                    |                                           |
| <u>Options</u>               | 0 Rich Media Sessions,                               | 0 Room Systems, 0 Desktop Systems, 1800 TURN Relays, Traversal Server, Encryption, Interworking, FindMe, Device Provisioning, Advanced Networking, Expressway Se | ries.                                     |
| Resource usage (last upd     | ated: 14:11:18 ICT)                                  |                                                                                                    |                                           |
|                              |                                                      |                                                                                                    |                                           |
| Registered calls             | Current video                                        | 0                                                                                                    |                                           |
|                              | Current audio (SIP)                                  | 0                                                                                                    |                                           |
|                              | Peak video                                           | 6                                                                                                    |                                           |
|                              | Peak audio (SIP)                                     | 3                                                                                                    |                                           |
| Rich media session calls     | Current video                                        | 0                                                                                                    |                                           |
|                              | Current audio (SIP)                                  | 0                                                                                                    |                                           |
|                              | Peak video                                           | 0                                                                                                    |                                           |
|                              | Peak audio (SIP)                                     | 0                                                                                                    |                                           |
|                              |                                                      |                                                                                                    |                                           |
| Monitored resource usage     | Current                                              | 0%                                                                                                    |                                           |
|                              |                                                      |                                                                                                    |                                           |
| Rich media sessions          | License usage current                                | N/A                                                                                                    |                                           |
|                              | License usage peak                                   | N/A                                                                                                    |                                           |
|                              | -                                                    |                                                                                                    |                                           |
| MRA Registrations            | Current                                              | 5                                                                                                    |                                           |
|                              | Peak                                                 | 29                                                                                                    |                                           |
| User: admin Access: Read-wri | te System host name: copi-voip-expe01 System time: 1 | 4:15 ICT Lan                                                                                                    | guage: en_US S/N: 0CE8AD3A Version: X12.7 |

#### โครงการค่าจัดหาระบบโทรศัพท์ (IP Telephony) เพื่อการสื่อสารแบบครบวงจรของกระทรวงมหาดไทย

SAMART COMTECH

#### Status > System > Information

- System Information: แสดงข้อมูลเกี่ยวกับระบบภายในหัวข้อ system information ประกอบไปด้วย System name, Product, Software version, Software build, software release date, software name, software options, Hardware version, Serial number, VM Size
- Time information: แสดงข้อมูล Up time, System time, Time zone, Local time
- Active sessions: แสดง Administration sessions, User sessions

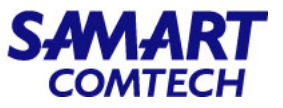

#### Status > System > Information

| CISCO Cisco Expressway-E             |                                                                                                    | This system has 1 alarm                     |
|--------------------------------------|----------------------------------------------------------------------------------------------------|---------------------------------------------|
| Status > System > Configuration > Ap | pplications > Users > Maintenance >                                                                                                    | 🛓 🍞 Help. 🥪 Logout                          |
| System information                   |                                                                                                    | You are here: Status • System • Information |
| System information                   |                                                                                                    |                                             |
| System name                          | copi-voip-expe01                                                                                                    |                                             |
| Product                              | TANDBERG Video Communication Server                                                                                                    |                                             |
| Software version                     | X12.7                                                                                                    |                                             |
| Software build                       | oak_v12.7.0_rc_3                                                                                                    |                                             |
| Software release date                | 2020-12-02 14:26                                                                                                    |                                             |
| Software name                        | s42700                                                                                                    |                                             |
| Software options                     | 0 Rich Media Sessions, 0 Room Systems, 0 Desktop Systems, 1800 TURN Relays, Traversal Server, Encryption, Interworking, FindMe, Device Provisioning, Advanced Networking, Expresswork | ay Series.                                  |
| Hardware version                     | VMware                                                                                                    |                                             |
| Serial number                        | 0CE8AD3A                                                                                                    |                                             |
| VM size                              | Medium                                                                                                    |                                             |
| Time information                     |                                                                                                    |                                             |
| Up time                              | 96 days 7 hours 32 minutes 44 seconds                                                                                                    |                                             |
| System time (UTC)                    | 2023-07-22 07:16:15                                                                                                    |                                             |
| Time zone                            | Asia/Bangkok                                                                                                    |                                             |
| Local time                           | 2023-07-22 14:16:15                                                                                                    |                                             |
| Active sessions                      |                                                                                                    |                                             |
| Administrator sessions               | 2                                                                                                    |                                             |
| <u>User sessions</u>                 | 0                                                                                                    |                                             |

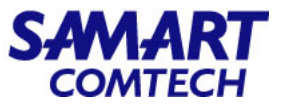

#### Status > Calls > Calls

• Call status: แสดงจำนวน Call ที่กำลังใช้งานผ่าน Expressway-E

| cisco       | Cisco Ex      | pressway-E      |                |         |               |             |      |          |             | This s | rstem has 1 alarm    |              |
|-------------|---------------|-----------------|----------------|---------|---------------|-------------|------|----------|-------------|--------|----------------------|--------------|
| Status >    | System >      | Configuration > | Applications > | Users > | Maintenance > |             |      |          |             |        | 🛓 🕑 He               | elp 🥪 Logout |
| Call status | s             |                 |                |         |               |             |      |          |             |        | You are here: Status | Calls Calls  |
| Records: 0  |               |                 |                |         |               |             |      |          |             |        |                      | Page 1 of 1  |
| Start       | time 🔺        | Durat           | lion           | Source  |               | Destination | Туре | Protocol | SIP variant | Peer   | Actions              |              |
| Disconnect  | Select all Ur | iselect all     |                |         |               |             |      |          |             |        |                      |              |

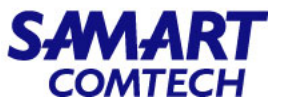

### Status > Bandwidth > Links

• Link status: แสดงข้อมูลจำนวน Calls และ Bandwidth ที่ใช้งานผ่าน link logical

| CISCO Cisco Expressway-E                                       |          | This system has 1 alarm                  |
|----------------------------------------------------------------|----------|------------------------------------------|
| Status > System > Configuration > Applications > Users > Maint | enance > | 3 Help. Og Logout                        |
| Link status                                                    |          | You are here: Status > Bandwidth > Links |
| Name 💌                                                         | Calls    | Bandwidth used                           |
| CollaborationEdgeZToDefaultSZ                                  | 0        | 0 kbps                                   |
| CollaborationEdgeZToTraversalSZ                                | 0        | 0 kbps                                   |
| DefaultSZtoClusterSZ                                           | 0        | 0 kbps                                   |
| DefaultSZtoDefaultZ                                            | 0        | 0 kbps                                   |
| DefaultSZtoTraversalSZ                                         | 0        | 0 kbps                                   |
| TraversalSZtoDefaultZ                                          | 0        | 0 kbps                                   |
| Zone001ToTraversalSZ                                           | 0        | 0 kbps                                   |
| Zone002ToTraversalSZ                                           | 0        | 0 kbps                                   |
| Zone003ToDefaultSZ                                             | 0        | 0 kbps                                   |
| Zone003ToTraversalSZ                                           | 0        | 0 kbps                                   |

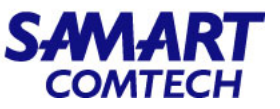

#### Status > Logs > Event Log

 Event Log: แสดงบันทึกเหตุการณ์ที่เกิดขึ้นในระบบโดยผู้ดูแลระบบสามารถที่จะใช้ Filter เพื่อคนหา Event ที่ต้องการ ตรวจสอบและยังสามารถ Download Event Log ออกมาจากระบบเพื่อนำไปตรวจสอบได้

| CISCO Cisco Expressway-E                                                                                                    | This system has 1 alarm                                                                                |  |  |  |  |  |
|----------------------------------------------------------------------------------------------------|----------------------------------------------------------------------------------------------------|--|--|--|--|--|
| Status > System > Configuration > Applications > Users > Maintenance >                                                                                                    | ? Help. 😁 Logout                                                                                       |  |  |  |  |  |
| Event Log                                                                                                    | You are here: <u>Status</u> + Logs + Event Log                                                         |  |  |  |  |  |
| - Fiter Contains all of the words:                                                                                                    | 1                                                                                                    |  |  |  |  |  |
| Filter Reset                                                                                                    |                                                                                                    |  |  |  |  |  |
| Download this page     1 2 3 4 5 6 Last   Next                                                                                                    | Go to page Go Page 1 of 140                                                                            |  |  |  |  |  |
| Results                                                                                                    |                                                                                                    |  |  |  |  |  |
| 2023-07-22T14:18:16.527+07:00 getty[4562]: /dev/ttyS0: not a tty                                                                                                    |                                                                                                    |  |  |  |  |  |
| 1023-07-22T14:18:13:885+07:00 tvcs: Event="Registration Rejected" Reason="License limit exceeded" Service="SIP" Src-ip="195.154.58.216" Src-port="58133" Protocol="UDP" AOR="71242@103.28.103.61" Contact="sip:71242@195.154.58.216:58133" Duration="60" Level<br>="1" UTCTime="2023-07-22 07:18:13:885" |                                                                                                    |  |  |  |  |  |
| 23-07-22T14:18:13.884+07:00 licensemanager: Level="INFO" Detail="License not granted" call_id="8f7d9b12-00eb-47c9-ae50-a57c49de1fd2" lic_type="tp_registration" tokens=1 UTCTime="2023-07-22 07:18:13.884"                                                                                               |                                                                                                    |  |  |  |  |  |
| 2023-07-22T14:18:13.881+07:00 tvcs: Event="Registration Requested" Service="SIP" Src-ip="195.154.58.216" Src-port="58133" Protocol="UDP" AOR="71242@103.28.103.61" Contact="sip:71242@195.154.58.216:58133" Duration="60" Level="1" UTCTime="2023-07-22 07:18:13.881"                                    |                                                                                                    |  |  |  |  |  |
| 2023-07-22T14:17:35.036+07:00 sshd[4463]: Disconnected from 61.177.172.179 port 58989 [preauth]                                                                                                    |                                                                                                    |  |  |  |  |  |
| 2023-07-22T14:17:35.036+07:00 sshd[4463]: Received disconnect from 61.177.172.179 port 58989:11: [preauth]                                                                                                    |                                                                                                    |  |  |  |  |  |
| 2023-07-22T14:17:34.365+07:00 sshd[4463]: Event="sshd" Module="openssh" Level="INFO" Detail="Connection from 61.177.172.179 port 58989 on 103.28.103.61 port 22 rdomain.""" UTCTime="2023-07-22 07:17:34"                                                                                                |                                                                                                    |  |  |  |  |  |
| 2023-07-22T14:17:34.363+07:00 sshd[4463]: error: Unable to load host key: /etc/ssh/ssh_host_dsa_key                                                                                                    |                                                                                                    |  |  |  |  |  |
| 2023-07-22T14:17:26.960+07:00 tvcs: Event="Registration Rejected" Reason="License limit exceeded" Service="SIP" Src-ip=" <u>195.154.58.216</u> " Src-port=" <u>64680</u> " Protocol=" <u>UDP</u> " AO<br>=" <u>1</u> " UTCTime=" <u>2023-07-22 07:17:26,960</u> "                                        | R=" <u>78676@103.28.103.61</u> " Contact=" <u>sip:78676@195.154.58.216:64680</u> " Duration="60" Level |  |  |  |  |  |

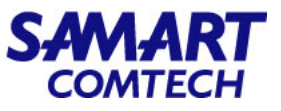

- Cisco Expressway-C and E Backup
  - ใส่ IP Address ของ Web management
  - ใส่ Username, Password และกด Login

| Username | admin |  |
|----------|-------|--|
| Password | ••••• |  |
| sword    | ••••• |  |

#### - เลือก Maintenance > Backup and restore

| Status >                                         | System >        | Configuration >      | Users >        | Maintenance         |         |
|--------------------------------------------------|-----------------|----------------------|----------------|---------------------|---------|
| Overviev                                         | N               |                      |                | Upgrade             |         |
| System mo                                        | de              |                      |                | Logging             | -       |
| Mobile and                                       | Remote Access   |                      | Selecte        | Smart licensing     |         |
| Collaboration Meeting Rooms (CMR) Cloud Selected |                 |                      |                | Email Notifications |         |
| Selected modes Retu                              |                 |                      | Return         | Email Noulications  |         |
| System inf                                       | ormation        |                      |                | Option keys         | -       |
| System nan                                       | <u>ne</u>       |                      | copi-vo        | ir Tools≯           |         |
| Up time                                          |                 |                      | 96 day         | Security >          |         |
| Software ve                                      | ersion          |                      | X12.7          | Backup and restore  |         |
| IPv4 addres                                      | <u>is</u>       |                      | LAN 1:         | 1 Diagnostica t     |         |
| Options                                          |                 |                      | 0 Rich         | M Diagnostics >     | top Sys |
| Resource                                         | usage (last upo | lated: 14:20:09 ICT) |                | Maintenance mode    | -       |
|                                                  |                 |                      |                | Language            |         |
| Registered                                       | calls           | Curre                | nt video       | Restart options     |         |
|                                                  |                 | Curre                | nt audio (SIP) | 0                   | _       |

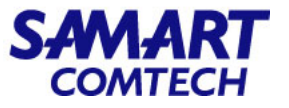

- Cisco Expressway-C and E Backup
- ใส่ Password ลงในช่อง Encryption password, Encryption password confirmation
- เลือก Create system backup file
- ไฟล์ backup จะถูกโหลดมาเก็บลงในเครื่อง PC หรือ Notebook ที่กำลังใช้งานอยู่อัตโนมัติ

| Status > System > Configuration > | Users > Maintenance > |                                                                                                    | 🕐 Help. 😁 Logout                                           |
|-----------------------------------|-----------------------|----------------------------------------------------------------------------------------------------|------------------------------------------------------------|
| Backup and restore                |                       |                                                                                                    | You are here: Maintenance Backup and restore               |
| System information                |                       |                                                                                                    |                                                            |
| Software version                  |                       | X12 7                                                                                                    | Information                                                |
| Serial number                     |                       | 08D2F919                                                                                                    | Enter a password with which to<br>encrypt the backup file. |
| Backup                            |                       |                                                                                                    | The same password will be required to restore the file.    |
| WARNING                           |                       | The backup process will create a file containing potentially sensitive information about your system, including configuration settings, clusteri<br>and administrator account details. Please take appropriate steps to safeguard this file. | ng configuration, security certificates                    |
| Encryption password               |                       | *                                                                                                    |                                                            |
| Encryption password confirmation  |                       |                                                                                                    |                                                            |
|                                   |                       |                                                                                                    |                                                            |
| Create system backup file         |                       |                                                                                                    |                                                            |

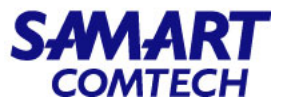

- Cisco Expressway-C and ERestore
- เลือก Maintenance > Backup and restore

|                                                           |                 | -                   | 000101                | Waintenance                 |         |
|-----------------------------------------------------------|-----------------|---------------------|-----------------------|-----------------------------|---------|
| Dverviev                                                  | 1               |                     |                       | Upgrade                     |         |
| System mo                                                 | de              |                     |                       | Logging                     | -       |
| Mobile and I                                              | Remote Access   |                     | Selected              | Smart licensing             |         |
| Collaboration Meeting Rooms (CMR) Cloud<br>Selected modes |                 |                     | Selected<br>Return to | Email Notifications         |         |
| System info                                               | ormation        |                     |                       | Option keys                 |         |
| System nam                                                | <u>e</u>        |                     | copi-voir             | Tools >                     |         |
| Up <mark>time</mark>                                      |                 |                     | 96 days               | Security >                  |         |
| Software ver                                              | sion            |                     | X12.7                 | Backup and restore          |         |
| IPv4 addres                                               | 5               |                     | LAN 1: 1              | Diagnactica                 |         |
| <u>Options</u>                                            |                 |                     | 0 Rich M              | Diagnostics                 | top Sys |
| Resource (                                                | isage (last upd | ated: 14:20:09 ICT) |                       | Maintenance mode            | -       |
| Registered (                                              | alls            | Curre               | ent video             | Language<br>Restart options |         |

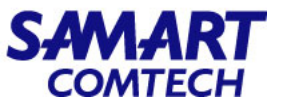

#### • Cisco Expressway-C and E Restore

| Status >  | System >                | Configuration > | Applications > | Users > | Maintenance >                                                                                                    | 👗 🕜 Help. 😔 Logout                           |
|-----------|-------------------------|-----------------|----------------|---------|----------------------------------------------------------------------------------------------------|----------------------------------------------|
| Backup    | and restore             |                 |                |         |                                                                                                    | You are here: Maintenance Backup and restore |
| Software  | information<br>eversion |                 | ]              |         | X12.7                                                                                                    | Information                                  |
| Serial nu | Imber                   |                 |                |         | 0CE8AD3A                                                                                                    | to create the backup file.                   |
| Backup    | 5                       |                 |                |         |                                                                                                    |                                              |
| WARNIN    | G                       |                 |                |         | The backup process will create a file containing potentially sensitive information about your system, including configuration settings, clustering configur<br>and administrator account details. Please take appropriate steps to safeguard this file. | ation, security certificates                 |
| Encrypti  | on password             |                 |                |         | * ••••••••                                                                                                    |                                              |
| Encrypti  | on password confi       | rmation         |                |         | •                                                                                                    |                                              |
| Create sy | stem backup file        |                 |                |         |                                                                                                    |                                              |
| Restore   | 9                       |                 | -              |         |                                                                                                    |                                              |
| WARNIN    | G                       |                 |                |         | We recommend that you backup the current system prior to attempting a restore operation.                                                                                                    |                                              |
| WARNIN    | G                       |                 |                |         | A restart will be required to complete the system restore process.                                                                                                    |                                              |
| Backup    | file to be restored     |                 |                |         | Browse No file selected.                                                                                                    |                                              |
| Decrypti  | on password             |                 |                |         | * •••••                                                                                                    |                                              |
| Upload sy | stem backup file        | )               |                |         |                                                                                                    |                                              |

- ที่หัวข้อ Backup file to be restore ให้คลิก Browse และเลือกไฟล์ที่ได้ Backup ไว้
- ที่หัวข้อ Decryption password ให้ใส่ Password ที่กำหนดไว้ในขั้นตอน Backup
- คลิก Upload system backup file

โครงการค่าจัดหาระบบโทรศัพท์ (IP Telephony) เพื่อการสื่อสารแบบครบวงจรของกระทรวงมหาดไทย

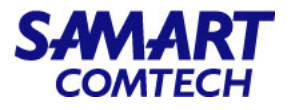

- Expressway-C and E (Restart, Reboot, Shutdown)
- เลือก Maintenance > Restart options ตามวัตถุประสงค์การใช้งานดังนี้
   Restart: เลือก Restart เพื่อให้การเปลี่ยนแปลงคอนฟิกูเรชันบางอย่างมีผล หรือเมื่อระบบกำลังถูกเพิ่มหรือลบออกจากคลัสเตอร์
   Reboot: เลือก Reboot เมื่อต้องการใช้ซอฟต์แวร์เวอร์ชันใหม่ หรือเมื่อพยายามแก้ไขข้อผิดพลาดของระบบที่ไม่คาดคิด
   Shutdown: เลือก Shutdown เมื่อต้องการปิดเครื่อง

| Information                                                                                                    |  |
|----------------------------------------------------------------------------------------------------|--|
| A restart is typically required in order for some configuration changes to take effect, or when the system is being added to, or removed from, a cluster.                   |  |
| A reboot is typically required when you want to apply new versions of software, or when you are trying to resolve unexpected system errors.                                 |  |
| Note that a restart shuts down and restarts only the application software, whereas a reboot shuts down and restarts the application software, operating system and hardware |  |
| A shutdown is typically required if you want to unplug your unit, prior to maintenance or relocation for example.                                                           |  |
| Restart Reboot Shutthown                                                                                                    |  |

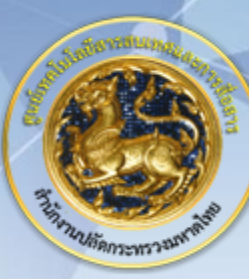

ศูนย์เทคโนโลยีสารสนเทศและการสื่อสาร สป.มท. Information and Communication Technology Center.

SAMART

# Thanks and Regards.